## File upload using core FTP

1.Download core FTP from this url: <u>http://www.coreftp.com/download.html</u>

Select your appropriate product and version. Install into your computer. Now run core ftp.

## 2.You can see this. Click on File->Connect

| Core FTP LE            | 100.00                  |          |                |      |      |          |        |           |          |        |     |           | 1000        |          |   | 0  | X   |
|------------------------|-------------------------|----------|----------------|------|------|----------|--------|-----------|----------|--------|-----|-----------|-------------|----------|---|----|-----|
| File View Sites Manage | Help                    |          |                |      |      |          |        |           |          |        |     |           |             |          |   |    |     |
| Connect                |                         | 1        |                | 050  |      | . 1      |        |           |          | _      |     |           |             |          |   |    |     |
| 0:10                   |                         | AE       | AH I           |      | 3 T  |          | ۲      |           | 80<br>80 |        | ?   |           |             |          |   |    |     |
| Quick Connect          | y                       |          | C. Land   Land | -0-  | -    |          | 0762   | 4.        |          | ·      | ÷   |           |             |          |   |    |     |
| Reconnect              | 2, build 1718 (x64) + 2 | 003-2011 |                |      |      |          |        |           |          |        |     |           |             |          |   |    |     |
| Disconnect             | 934,464 KB              |          |                |      |      |          |        |           |          |        |     |           |             |          |   |    |     |
|                        | 012 at 22:14:PM         |          |                |      |      |          |        |           |          |        |     |           |             |          |   |    |     |
| Exit                   |                         |          |                |      |      |          |        |           |          |        |     |           |             |          |   |    |     |
|                        |                         |          |                |      |      |          |        |           |          |        |     |           |             |          |   |    |     |
|                        |                         |          |                |      |      |          |        |           |          |        |     |           |             |          |   |    | Ψ.  |
|                        |                         |          |                | 6    |      | 8        | 50     |           | -11      | -      | × ± | ×         |             | (i). u [ | 8 | ×  | n   |
| 4 TO                   |                         |          |                | -    |      | <u> </u> | . w    |           | 1        | Ξ.     | (   |           |             | 10. • 7  | 1 | ÷. | w.  |
| E Cwamp www.ct         | iwebhost\               |          |                |      |      | •        |        | 1         | 4        |        |     |           |             |          |   | •  | 110 |
| ^ Elename              | Size Date               | T        |                |      |      |          |        | . ^       | Filenam  | e      | 1   | Size Date | Permissions |          |   |    |     |
|                        | 03/21/12                | 23:54    |                |      |      |          | _      |           |          |        |     |           |             | <br>     |   | _  |     |
| 📕 images               | 03/08/12                | 22:37    |                |      |      |          |        |           |          |        |     |           |             |          |   |    |     |
| 🗼 _notes               | 03/15/12                | 23:43    |                |      |      |          |        |           |          |        |     |           |             |          |   |    |     |
| agreement_text.php     | 11 KB 03/08/12          | 18:14    |                |      |      |          |        |           |          |        |     |           |             |          |   |    |     |
| agreemint php          | 723 03/08/12            | 18:27    |                |      |      |          |        |           |          |        |     |           |             |          |   |    |     |
| a) bankdetails.php     | 2 KB 03/15/12           | 22:48    |                |      |      |          |        |           |          |        |     |           |             |          |   |    |     |
| hiwebhost.rar          | 67 KB 03/21/12          | 23:54    |                |      |      |          |        |           |          |        |     |           |             |          |   |    |     |
| Commonfeatures.php     | 1 KB 03/08/12           | 13:42    |                |      |      |          |        |           |          |        |     |           |             |          |   |    |     |
| contact_us.php         | 1,006 03/08/12          | 22:08    |                |      |      |          |        |           |          |        |     |           |             |          |   |    |     |
| Copy of contact_us.php | 2 KB 03/08/12           | 22:02    |                |      |      |          |        |           |          |        |     |           |             |          |   |    |     |
| Copy of index.php      | 969 03/08/12            | 13:21    |                |      |      |          |        |           |          |        |     |           |             |          |   |    |     |
| Copy [2] of index.php  | 2 KB 03/08/12           | 13:13    |                |      |      |          |        |           |          |        |     |           |             |          |   |    |     |
| a extra 1.php          | 430 02/10/12            | 02:31    |                |      |      |          |        |           |          |        |     |           |             |          |   |    |     |
| a footer.php           | 475 02/19/12            | 15:23    |                |      |      |          |        |           |          |        |     |           |             |          |   |    |     |
| Banne                  | 200 00/10/10            | 10.10    |                |      |      |          |        | 1         |          |        |     |           |             |          |   |    |     |
| Host                   | Destination             | Byte     | is Size        | Rate | Туре |          | Status |           |          | Source |     |           |             |          |   |    |     |
|                        |                         |          |                |      |      |          | No     | transfers |          |        |     |           |             |          |   |    |     |
|                        |                         |          |                |      |      |          |        |           |          |        |     |           |             |          |   |    |     |
|                        |                         |          |                |      |      |          |        |           |          |        |     |           |             |          |   |    |     |
|                        |                         |          |                |      |      |          |        |           |          |        |     |           |             |          |   |    |     |
|                        |                         |          |                |      |      |          |        |           |          |        |     |           |             |          |   |    |     |
|                        |                         |          |                |      |      |          |        |           |          |        |     |           |             |          |   |    |     |

3.Now you can find this window. Enter all data which we are provide you. And make sure your settings are like this:

| • • • • • • • • • • • • • • • • • • • | Site Name                                                |
|---------------------------------------|----------------------------------------------------------|
|                                       | president                                                |
|                                       | Host / IP / URL WwwAdvanced                              |
|                                       | Username                                                 |
|                                       | Anonymous                                                |
|                                       | Password                                                 |
|                                       | Port Timeout Retries<br>21 5 99 ⊽ Retry On               |
|                                       | PASV 🗖 Use Proxy                                         |
|                                       | Connection                                               |
|                                       | FTP                                                      |
| - Comments                            | - SSL Options<br>SSL Listings  SSL Transfer  Clear (CCC) |
|                                       | OpenSSL     Windows SSL                                  |

Port, connection, must like this. Otherwise you get errors. After all done, click on "Connect".

## 4. You can find this window:

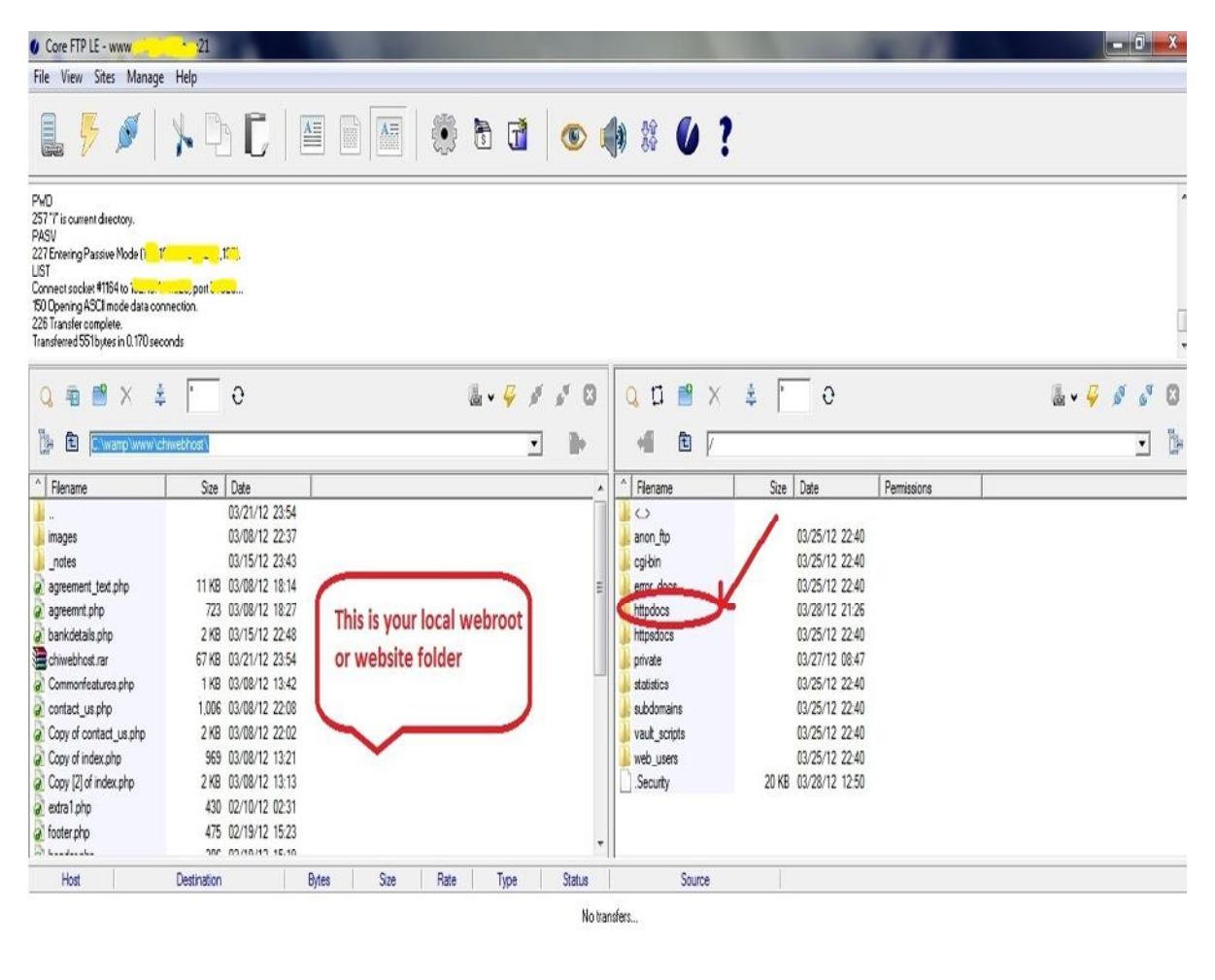

Ready 1 Rev 10

In left pan, this is your local folder. Here you have to find your local root or website folder.

Now you have to double click on "httpdocs" in right pan.

5.Now you can find this window. In left pan you have to give your local root path where you saved the site. Select what you have to upload and click on "**Upload**"

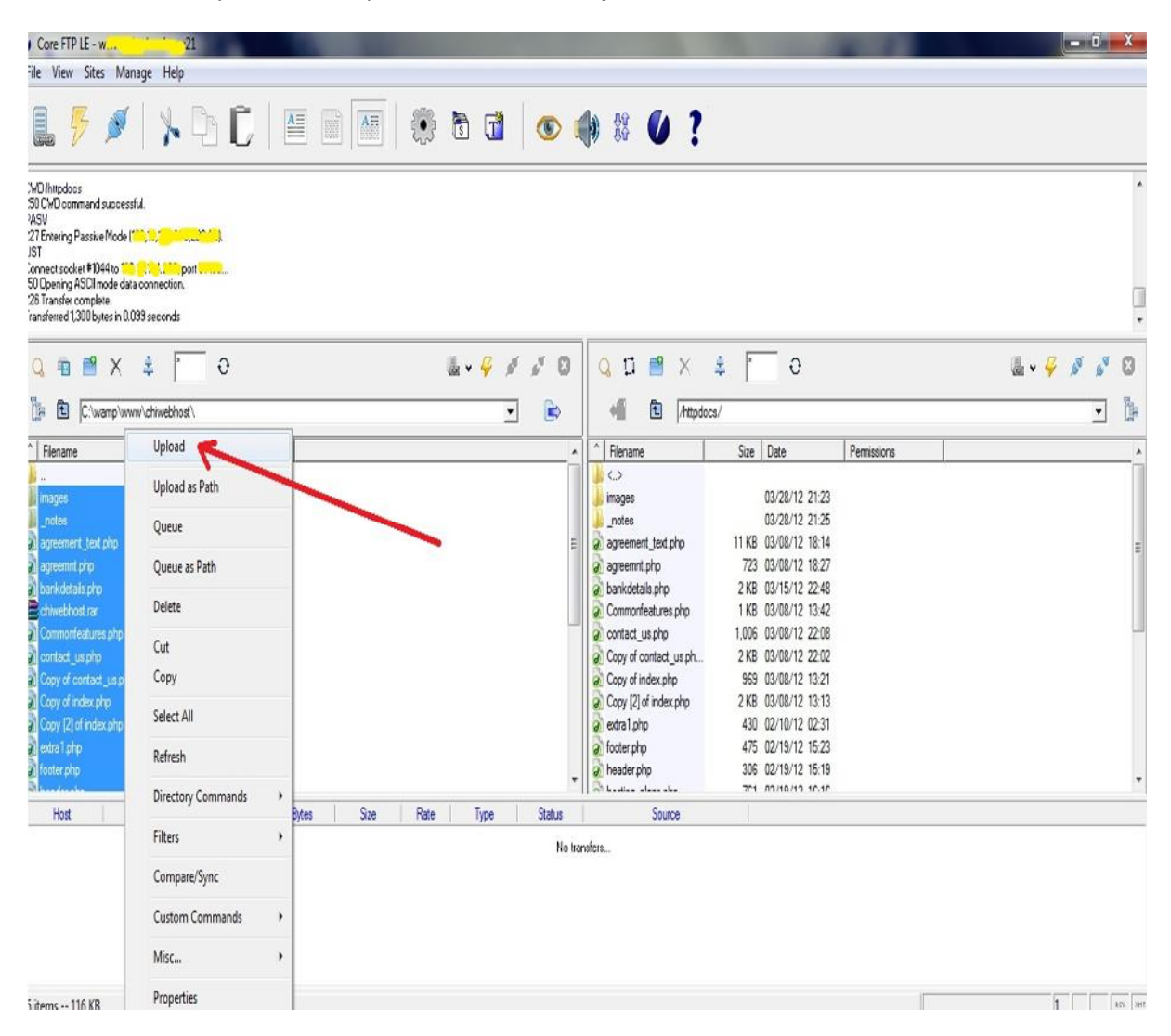

Now you have to wait for some time which is depending on your data size. After this don't forget to "disconnect" and "exit"